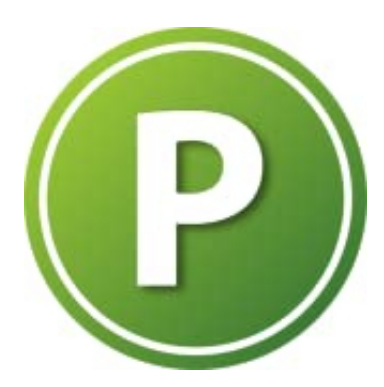

## SoftMaker PlanMaker

## Berechtigungen erteilen

In Android 14 gibt es neue Sicherheitsrichtlinien. Um die Berechtigungen zu erteilen, gehst du wie folgt vor:

1. Gehe zu den Einstellungen deines Geräts.

2. Wähle "Apps" oder "Apps & Benachrichtigungen" aus, je nach Gerät.

3. Suche nach der App, für die du die Berechtigungen einstellen möchtest.

4. Tippe auf "Berechtigungen" und erteile die benötigten Rechte, z. B. für Speicherzugriff.

## Berechtigungen in Android 14 korrekt einstellen

Android 14 hat neue Einschränkungen für den Zugriff auf den internen Speicher eingeführt. Falls eine App Probleme hat, Dateien zu speichern oder zu öffnen, stelle sicher, dass du den Medienzugriff (Lesen/Schreiben) erlaubt hast.